## 操作説明1

## 表示条件の確認と抽出

「抽出条件選択」メニューを操作して、表示条件を変更・抽出できます。

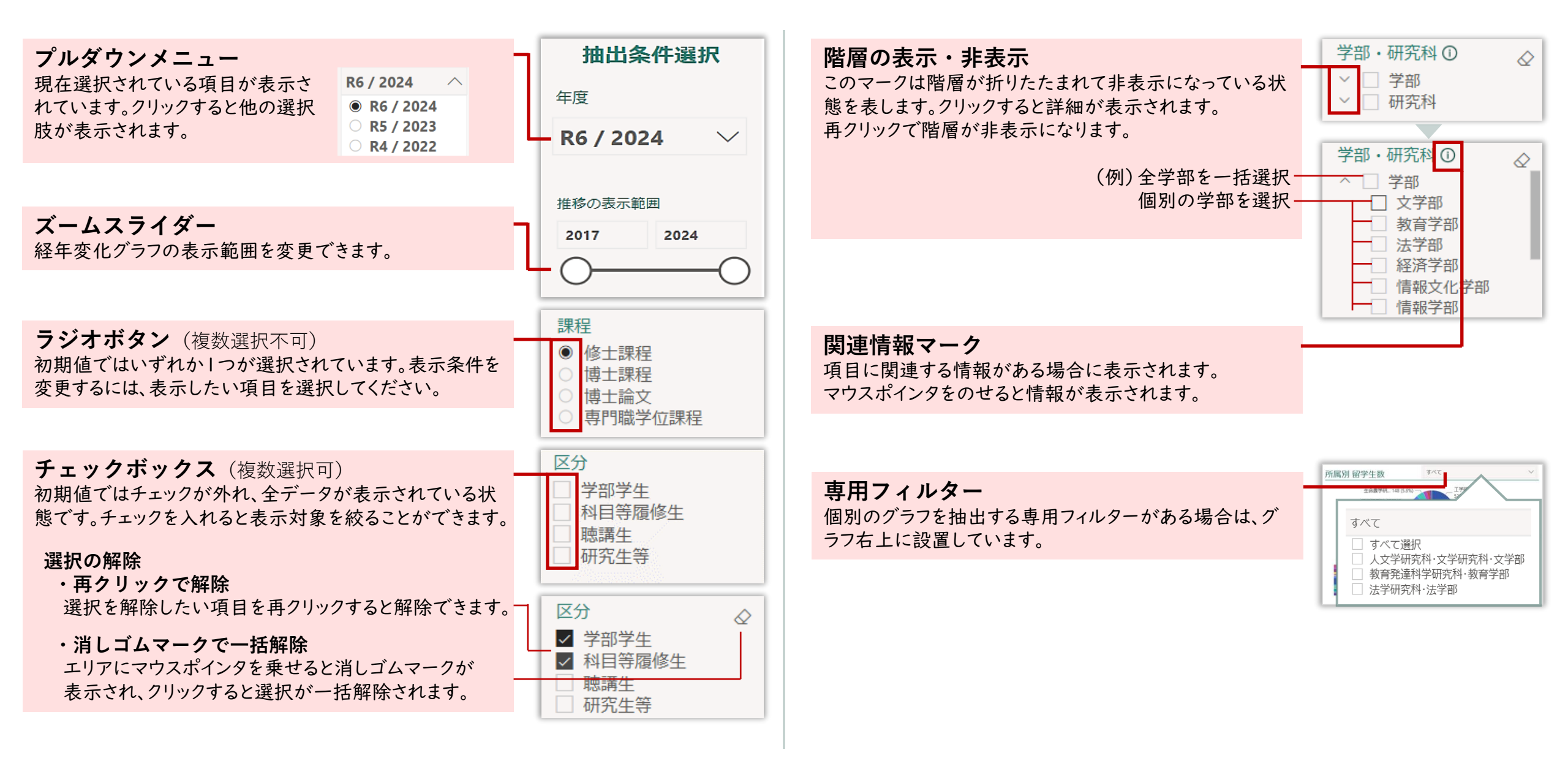

## 操作説明2

## データの見方

各ページの初期値は「抽出条件選択」で表示されている年度のデータです。

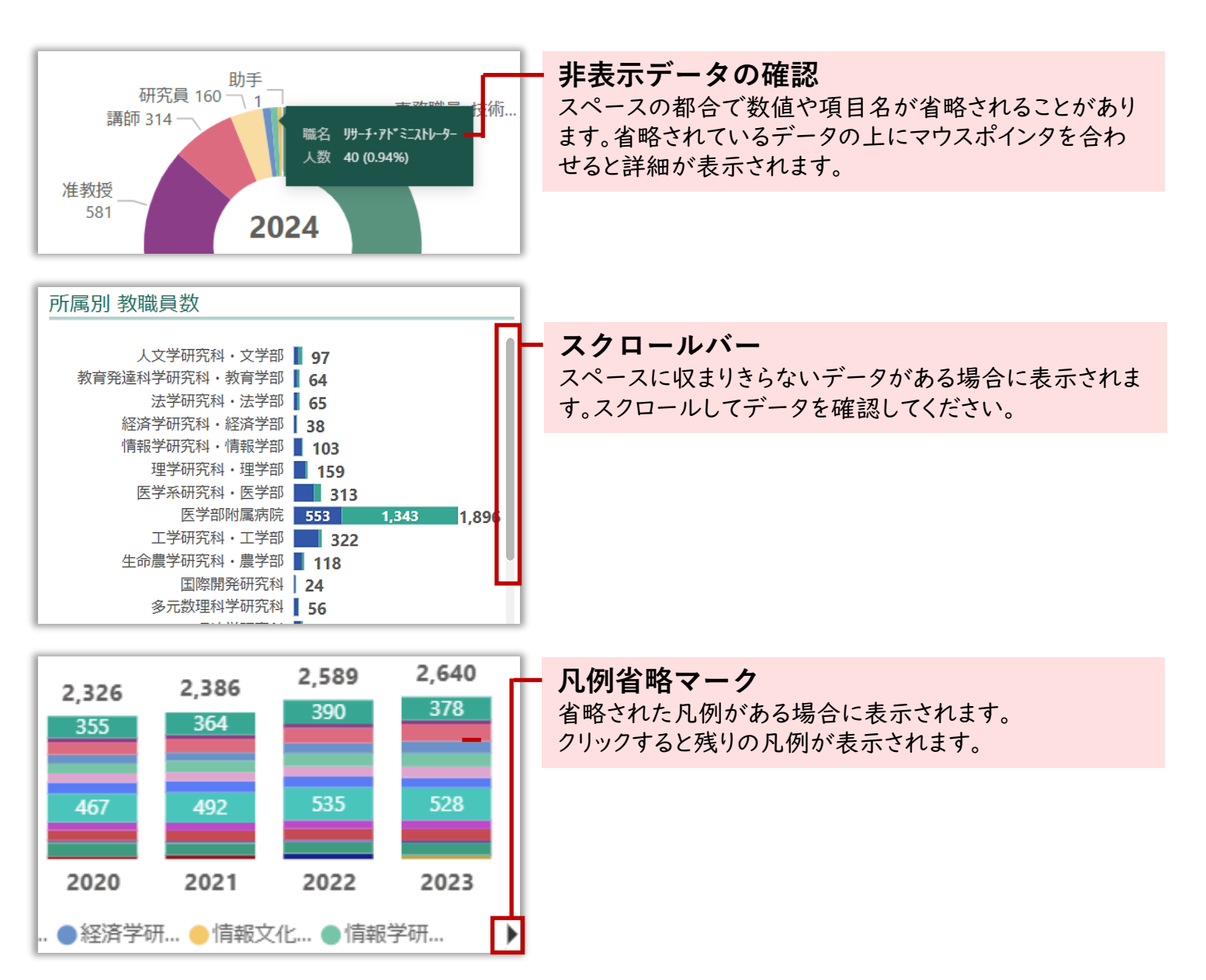